#### RedBoot

## 1. 導讀

這是一個 RedHat 公司為了嵌入式系統所設計的 Boot Loader,他允許工程師從 Serial 或者 Ethernet 來將應用程式或者作業系統載入。在討論 RedBoot 之前,我們先來 Linux 的 開機過程。

## 2. Linux 開機過程

在 PC 起動時, 會讀取開機磁碟第一條 cylinder 的第一個 sector(此即 MBR), 然後它 會試著將讀取到的程式碼載入記憶體中並且予以執行,這個程式碼,就是 LILO, GURB,這 兩個是 Linux 中常用的 Boot Loader, 那麼在嵌入式系統中呢?

嵌入式系統通常會先讀取 Flash ROM 裡面的程式碼並載入記憶體中並且予以執行,這 Flash ROM 裡面就是放嵌入式系統的 Boot Loader。

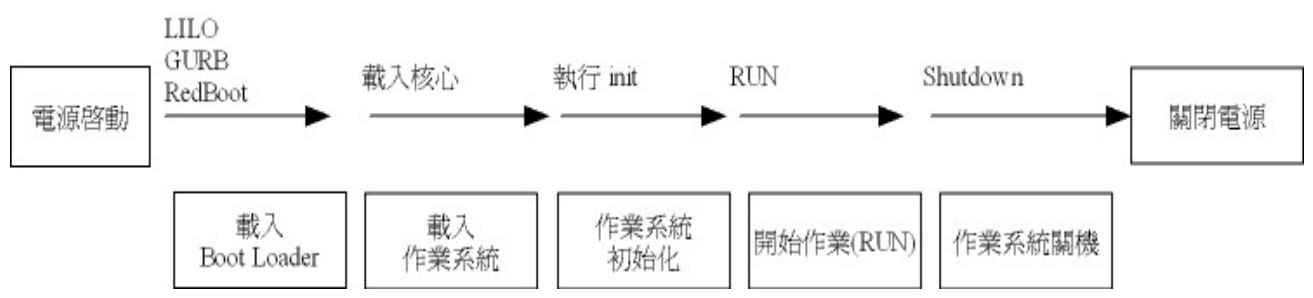

# 3. 安裝前的準備

在安裝之前我們先要準備一台 PDA,這裡我們將以 iPAQ 3630 為範例。下圖是一台 iPAQ 3630。

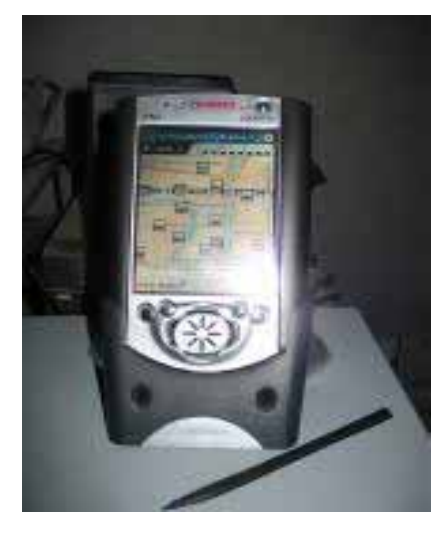

但是一般 PDA 都是用 USB 來坐傳輸的方式,但是 RedBoot 不支援此方式,所以我們 需要 RS232 的傳輸線,筆者這裡使用的是一條 PDA RS232 傳輸線,當然您也可以自行修改 原廠的底座,接出一條 RS232,我有看過有人這樣做,但是我不曉得要如何改。在光華廠商 也可以買的 PDA 的 RS232 傳輸底座。下圖就是筆者的 PDA RS232 傳輸線。

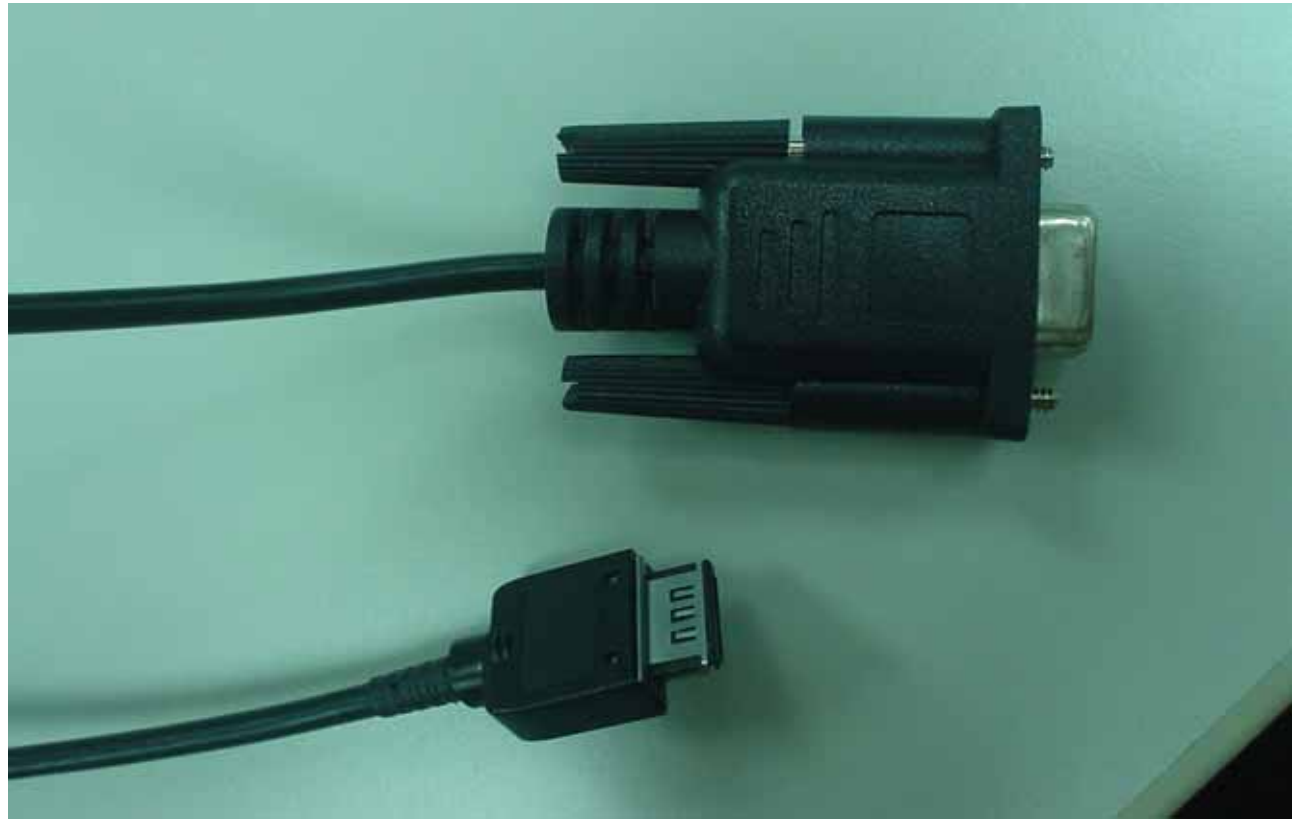

# 4.開始安裝

### 4.1 複製檔案到 iPAQ

一開始我們需要在 Windows 作業系統上,安裝 iPAQ 的同步軟體 (ActiveSync),我們 要利用此軟體將兩個檔案複製到 iPAQ 中。

- OSLoader
- Redboot\_RAM.bin

OSLoader 主要的功能是備份您的 Flash ROM 中的資料以及載入 Boot Loader,而 redboot\_RAM.bin 就是我們要安裝的 Boot Loader,在複製 OSLoader 到 iPAQ 時,請個別 注意要放的特定的目錄,一定要放到 根目錄。所謂根目錄,就是在 ActiveSync 中的裝置瀏 覽,裡面的 『我的裝置』中。而複製 redboot\_RAM.bin 後,記得一定要將 iPAQ 上的的此 檔案名稱改成『bootldr』。

## 4.2 執行 RedBoot

在 iPAQ 中的檔案總管,執行 OSLoader 這之程式。

Tools  $\rightarrow$  Bootldr  $\rightarrow$  Run After loading from file

這個時候螢幕會變成全黑的,但是這樣的情況不會太久,然後就會出現 RedBoot 的開機 畫面。,如下圖:

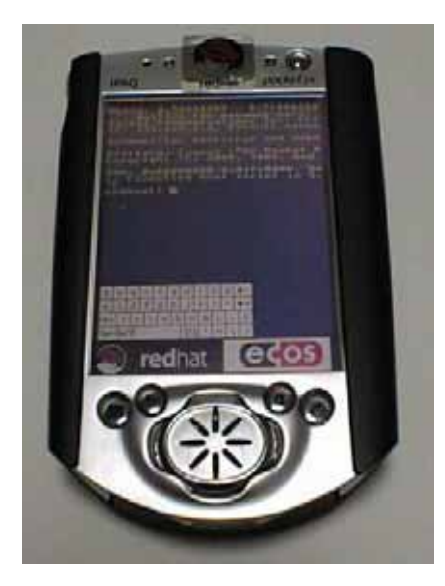

至於 RedBoot 的用法,收後我們會來介紹,此時如果您做 Software Reset,重新開機之後, iPAQ 還是會運行 WinCE 系統,那是因為,我們當初用的 BootLoader 是載入到 RAM 執行的。各位有注意到嗎? 檔名是 redboot\_RAM.bin,如果我們要永久的更換 boot loader,則必須放在 Flash ROM 中才行,所以我們需要 redboot\_ROM.bin。

我們還是先用 redboot\_RAM.bin 來開機。當出現 RedBoot> 的訊息後,我們來將

redboot\_ROM.bin 寫入 Flash 中,這裡請要特別小心,如果過程中出了問題或者錯誤,可能 會造成您的 iPAQ 永久無法使用,此時您只好將 iPAQ 送回 HP,他們會將裡面的主機板換 一片新的給你。我們依序執行下面的指令:

我們先執行超級終端機(Win XP)或者 minicom(Linux),開啓通訊埠,設定參數是 38400,N,8,1,以後各位會常有機會看到這樣的文字,他的意思是:速率(BaudRate):38400, 同位元檢查:無,資料的位元:8 Bits,停止位元:1 Bit。然後各位就可以在 PC 上看到 redboot 的開機畫面。

| :0M4 內容    |       | ?     |
|------------|-------|-------|
| 連接埠設定      |       |       |
| 每秒傳輸位元(B): | 38400 |       |
| 資料位元(D):   | 8     | ~     |
| 同位檢查(P):   | 無     | ~     |
| 停止位元(\$):  | 1     | ~     |
| 流量控制(F):   | 硬體    | ~     |
|            |       |       |
| -          | 【     |       |
| ( 確定       | こ 取消  | 套用(A) |

| 🗞 iPag - 超級終端機                                                                                                    |  |
|----------------------------------------------------------------------------------------------------|--|
| 檔案(F) 編輯(E) 檢視(∀) 呼叫(C) 轉送(T) 說明(H)                                                                                                    |  |
|                                                                                                    |  |
| +FLASH: 0x50000000 - 0x51000000, 64 blocks of 0x00040000 bytes each.<br>FLASH configuration checksum error or invalid key<br>Waiting for network card:No network interfaces found<br>RedBoot(tm) bootstrap and debug environment - built 09:48:36, Jun 22 2001<br>Platform: Compag iPAQ Pocket PC (StrongARM 1110)<br>Copyright (C) 2000, 2001, Red Hat, Inc.<br>RAM: 0x00000000-0x01fc00000, 0x0001fc88-0x01f70000 available<br>RedBoot> |  |

RedBoot > lo -r -b 0x10000 -m xmodemRedBoot > fi loc -f 0x50000000 -l 0x40000RedBoot > fis initRedBoot > fi unl -f 0x50000000 -l 0x40000RedBoot > fi cr RedBoot -b 0x10000RedBoot > fi unl -f 0x50000000 -l 0x40000RedBoot > reset

執行完上述的指令後,以後您開機的 Boot Loader 就會是 redboot。 我們接者來說明上 面指令所做的事情。

RedBoot > lo - r - b 0x10000 - m xmodem

此指令是要啓動一個傳輸,然後將收到的資料放在 0x10000 的位置,輸入完這個指令後,請在您的 PC 端的 超級終端機(XP)或者 minicom(Linux) 中執行檔案傳輸,將 redboot\_ROM.bin 傳輸過去,通訊協定使用 xmodem。

 $RedBoot > fi \ loc - f \ 0x5000000 - l \ 0x40000$ 

去鎖定 Flash 檔案系統 的區域,-f 參數後面接的是要鎖定的位置,-l 後面要鎖定的長度。

RedBoot > fis init 初始化 Flash 的檔案系統

RedBoot > fi unl -f 0x50000000 -l 0x40000 解除 Flash 被鎖定的區域

RedBoot > fi cr RedBoot -b 0x10000 建立 Flash 影像 (Create Flash Image) RedBoot 是這個 Flash Image 的名稱 -b 後面就是我們剛剛傳輸回來的 redboot\_ROM.bin 存放的位置。

RedBoot > reset 重置

到此為止,我們以更成功將 redboot 這個 BootLoad 放到 iPAQ 3630 上了。下一次我們 將介紹如何將 eCos 系統放到 iPAQ 3630